# **Ptolemy application in Leginon**

Updated on 5/7/2024

Ptolemy is a tool for multi-grid **autoscreening** implemented in Leginon as an application. The method was developed by Paul T. Kim et al in 2023 which provides a pipeline to automate low- and medium-magnification targeting using a suite of purpose-built computer vision and machine-learning algorithms. Here at FSU/BSIR we have done comprehensive research on different type of grids: Chameleon, carbon and Au, and all gave us reasonable and efficient results.

Link to Ptolemy application in Leginon and the paper:

https://emg.nysbc.org/projects/leginon/wiki/Multi-grid\_autoscreening

https://journals.iucr.org/m/issues/2023/01/00/pw5021/index.html

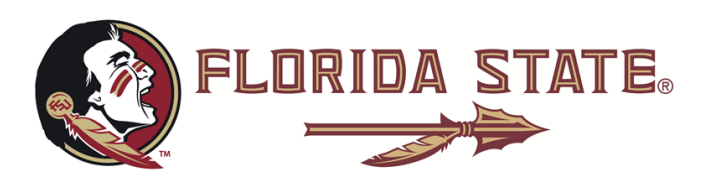

Ptolemy usually runs by two steps: the first step is to manually set up proper parameters for a new type of grid (or the first grid of the whole batch); the second is to run autoscreening for the rest of grids by loading the setting from the first step or session.

Or, user can skip the first step and start autoscreening directly by loading previous successful autoscreening sessions for the same type of grids. Here are few typical successful sessions:

Chameleon grid: 24may03gCarbon grid (2/2): 24may06dAu grid (1.2/1.2): 24may06g

## Step 1: Setup for a new type of grid

- 1. Run command "su username" on Maia. ptolemy is only installed on Maia.
- Run command "module load ptolemy".
   Or, check if it has been loaded by "module list", and make sure ptolemy is the only module loaded, unload other module if they exist.
- 3. Run command "start-leginon.py"
- 4. Leginon  $\rightarrow$  Application  $\rightarrow$  MSI-Ptolemy2 (find it from the "Show All" list)

| Run Application × |                 |     |          |  |
|-------------------|-----------------|-----|----------|--|
| Application: M    | SI-Ptolemy2     | •   | Show All |  |
| main:             | maia 🔹          |     |          |  |
| camera:           | apollo-fsu 🛛    |     |          |  |
| scope:            | titan5233191( • |     |          |  |
|                   |                 | Run | Cancel   |  |

- 5. Disable automation
  - Square\_Targeting setting: uncheck "Enable auto targeting"
  - ➢ Hole\_Targeting setting: turn on "user verification"
  - Exposure\_Targeting setting: turn on "user verification"
- 6. Setup script location
  - > Square\_Targeting →Blobs setting •Blobs
     →File entry: /usr/local/ptolemy/sq\_finding.sh

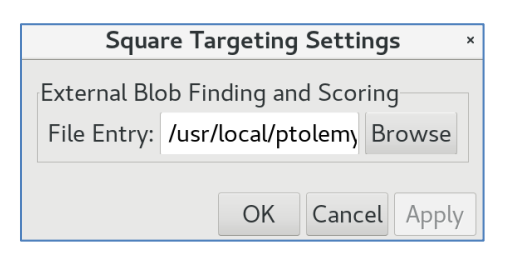

➢ Exposure\_Targeting → Hole setting •Hole
 → Shell Script to source: /usr/local/ptolemy/hl\_finding.sh

| Exposure Targeting Settings ×                              |                |  |  |  |
|------------------------------------------------------------|----------------|--|--|--|
| External hole finding with score<br>Shell Script to source |                |  |  |  |
| /usi                                                       | r/local/ptolen |  |  |  |
| Script output key to threshold on                          |                |  |  |  |
|                                                            | score          |  |  |  |
| Min. score to accept                                       | 0.1            |  |  |  |

7. Collect a fresh gain

It is important since it might affect the intensity read for Square\_Targeting.

- 8. Collect Atlas
  - ➢ Load one grid
  - Send Z to around -80µm via Microscope GUI or Simulate Z focus in Leginon (make sure hl image is not fully black)
  - Collect Atlas
- 9. Set up threshold to select the ice thickness of interest
  - Once Atlas completes Ptolemy will find and display all squares with blue blobs on Atlas image at Square\_Targeting.
  - Move mouse to blue blobs to read information for different ice thickness of squares. Here are three square sizes from small to big for a carbon grid.

| Blobs | 1227,835 | 576,11097 | 309,166  |
|-------|----------|-----------|----------|
| Size  | 20420.1  | 22857.4   | 48475.9  |
| Mean  | 10054    | 11316.8   | 11707.8  |
| Score | 0.782416 | 0.833721  | 0.356901 |

- For carbon grid and Au grid, better to select proper ice thickness by size; for Chameleon grid, better to use Mean since the size are all the same between with and without ice.
- Square\_Targeting  $\rightarrow$  Thresholded : Size 22000 26000  $\rightarrow$  Find Squares

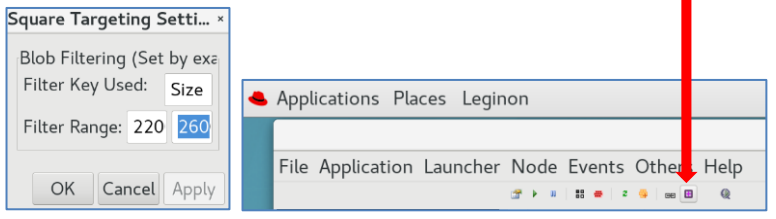

> Here are typical parameters for different grids:

| Chameleon grid | : Mean | 12200 | 12600 |
|----------------|--------|-------|-------|
| Carbon grid    | : Size | 20000 | 26000 |
| Au grid        | : Size | 20000 | 26000 |

10. Set up square number for screening

User can set square targets number here, the example is 4 squares Square\_Targeting  $\rightarrow$  acquisition setting  $\rightarrow$ Max. number of targets: 4

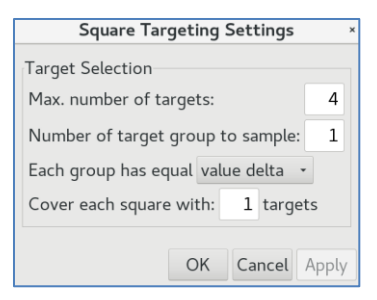

#### Here are few examples:

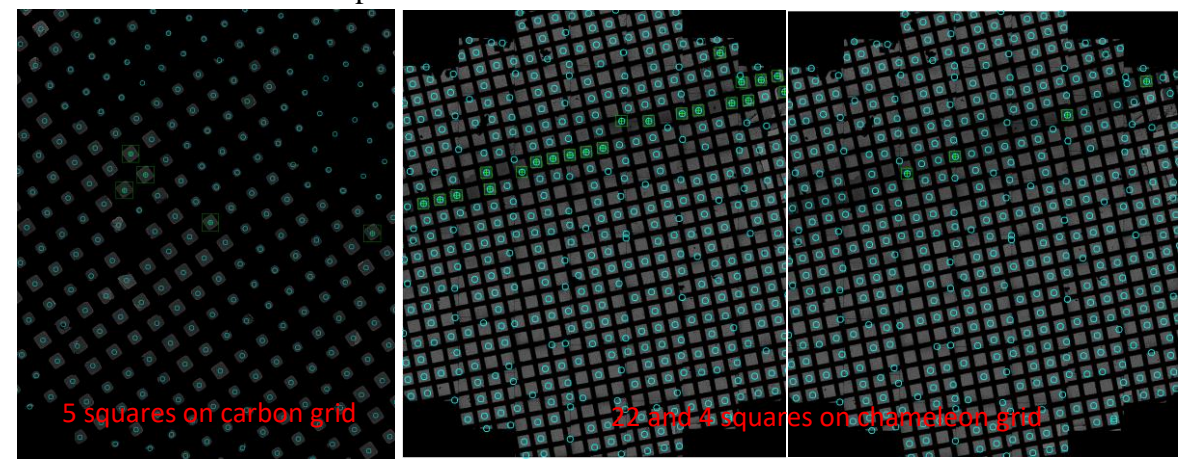

11. Submit squares targets and Hole\_Targeting

Hole\_Targeting setup is still the same for data collection, step by step following the settings of Template  $\rightarrow$  Threshold  $\rightarrow$  Blobs  $\rightarrow$  Lattice  $\rightarrow$  acquisition, but here is much less strict since we only need to separate the hole targets and no need to follow the grid geometry exactly. Here is an example for carbon grid (2/2).

| Hole Targeting Settings                                                        | ×                |                                                                                    |                                       |              |
|--------------------------------------------------------------------------------|------------------|------------------------------------------------------------------------------------|---------------------------------------|--------------|
| Template Correlation                                                           |                  |                                                                                    |                                       |              |
| Use cross · correlation                                                        |                  |                                                                                    | Hole Targeting Set                    | tings ×      |
| Fill image values below 3000 with mean be                                      | fore correlation |                                                                                    | Dish finding                          |              |
| <ul> <li>invert template for correlation</li> <li>Template Filename</li> </ul> |                  |                                                                                    | Border:                               | 10           |
| Original Template Diameter 16                                                  |                  |                                                                                    |                                       |              |
| Final Template Diameter 32                                                     |                  |                                                                                    | Max. blobs:                           | 100          |
| Multiple Hole Template<br>Number of holes in template                          |                  | Hole Targeting Settings ×                                                          | Max. blob size:                       | 100          |
| Hole lattice spacing 50 pixels                                                 |                  | Threshold                                                                          | Min. blob size:                       | 0            |
| Hole lattice angle -46 degrees                                                 |                  | Threshold = mean + A * stde -                                                      | Min. blob roundness                   | : 0.1        |
| low Pass Filter (Phase Correlation)                                            |                  | A: 1.8                                                                             |                                       |              |
| Sigma:                                                                         | 1                |                                                                                    |                                       | Test         |
|                                                                                |                  | Test                                                                               |                                       | rese         |
|                                                                                | Test             | OK Cancel Apply                                                                    | OK Cancel                             | Apply        |
| ОК                                                                             | Cancel Apply     | OK Cancel Apply                                                                    |                                       | · +F -7      |
|                                                                                | Ice Thio         | ckness Threshold                                                                   | rungs                                 |              |
|                                                                                | Min. m           | nean:                                                                              |                                       | 0            |
|                                                                                | Max. m           | nean:                                                                              |                                       | 10           |
|                                                                                | Min. st          | tdev.:                                                                             |                                       | 0            |
|                                                                                | Max. st          | tdev.:                                                                             |                                       | 10           |
|                                                                                | Focus            | hole selection:                                                                    | C                                     | enter •      |
|                                                                                |                  |                                                                                    | Focus offset x:                       | 0 y: 0       |
|                                                                                | Target           | Template                                                                           |                                       |              |
| Hole Targeting Settings                                                        | × Use t          | target template                                                                    | Focus Target Template                 |              |
| Lattice Fitting                                                                | Appty            | y ice thickness threshold on template-convolved acqui:<br>Focus Template Thickness | siton targets Relative target: (0, 0) |              |
| (Set spacing to 0 to accept all blobs)                                         |                  | Use focus template thickness and limit to one focus                                | target Add Edit Delete                | Auto Fill    |
| Spacing:                                                                       | 250              | Stats. radius:                                                                     | 10 Acquisition Target Temp            | late         |
| Tolerance:                                                                     | 0.1              | Min. mean thickness:                                                               | 0 Relative target: (0, 0)             |              |
| Extend Lattice                                                                 | off              | Max. mean thickness:                                                               | 10 Add Edit Delete                    | Auto Fill    |
| Extend Lattice                                                                 | UII ·            | Min. std. thickness:                                                               | 0                                     |              |
| Hole Statistics                                                                |                  | Max. std. thickness:                                                               | 1                                     |              |
| Radius:                                                                        | 15 Acquisi       | ition Target Sampling                                                              |                                       |              |
| Reference Intensity:                                                           | 500 Sample       | subset of the acquisition targets                                                  |                                       | 4            |
|                                                                                | Test             |                                                                                    |                                       |              |
|                                                                                | Clear t          | argets                                                                             | Te                                    | st targeting |
| OK Cancel                                                                      | Apply            |                                                                                    | OK Ca                                 | ncel Apply   |
|                                                                                |                  |                                                                                    |                                       |              |

- Template: Hole Lattice angle can be any value here since grid is loaded at random orientation, and it doesn't affect the final result.
  - Lattice: Spacing 250 has been tested to work the best for all kind of grids
  - Acquisition: at the bottom there is a special setting of Ptolemy to allow user to select hole target number for each square, the example is 4 hole targets.

#### 12. Submit hole targets and Exposure\_Targeting

Exposure\_Targeting is much simpler here since Ptolemy will find all holes on the image automatically, only needs to set up the Hole and acquisition as below.

| Exposure Targe                            | eting Settings                 | Exposure Targeting Set                                                                                                    | ttings ×                                                                                                    |
|-------------------------------------------|--------------------------------|----------------------------------------------------------------------------------------------------|----------------------------------------------------------------------------------------------------|
| External hole findi<br>Shell Script to so | ng with score<br>urce          | Ice Thickness Threshold<br>Min. mean:<br>Max. mean:<br>Min. stdev.:                                                                                                    | 0<br>10<br>0                                                                                                    |
|                                           | /usr/local/ptoler              | Max. stdev.:                                                                                                    | 1                                                                                                    |
| Script output key                         | to threshold on                | Focus hole selection:                                                                                                    | Center     •       Focus offset x:     0     y:     0                                                                          |
| Min. score to acce                        | ept 0                          | Target Template Use target template Apply ice thickness threshold on template-convolved acquisito Focus Template Thickness Use focus template thickness and limit to one focus targ Stats, radius; | Focus Target Template<br>In targets Relative target: (0, 0)<br>get Add Edit Delete Auto Fill<br>10 Acquisition Target Template |
| Hole Statistics                           |                                | Min. mean thickness:                                                                                                    | 0 Relative target: (0, 0)                                                                                                    |
| Radius:                                   | 40                             | Max. mean thickness:<br>Min. std. thickness:<br>Max. std. thickness:                                                                                                    | IO     Add     Edit     Delete     Auto Fill       0     1                                                                     |
| Reference Intensi                         | ty: 600<br>Test<br>Cancel Appl | Acquisition Target Sampling<br>v Use subset of the acquisition targets<br>Sample Maximal of<br>Clear targets                                                                                       | 6<br>Test targeting<br>OK Cancel Apply                                                                                         |

- Hole: Radius should set less than the real hole radius Reference Intensity: 6000
- Acquisition: Focus hole selection: Center
- User can set exposure acquisition target number here, the example is to only 6 holes (green ones)

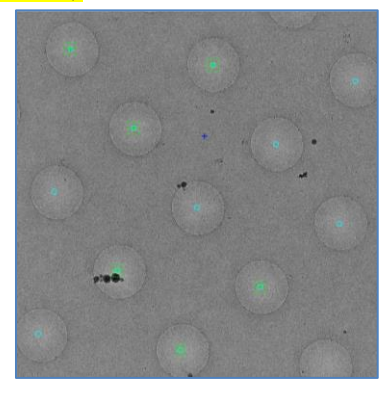

- 13. Enable automation
  - Square\_Targeting setting: check "Enable auto targeting"
  - Hole\_Targeting setting: turn off "user verification"
  - Exposure\_Targeting setting: turn off "user verification"
- 14. Quite Leginon

### **Step 2: Autoscreening**

1. Run command "autoscreen.py" in terminal.

xfu2@maia:~\$ autoscreen.py
gridhook.cfg does not exist. Grid Management Hook disabled
remote.cfg does not exist. Remote disabled
Enter autoloader cassette-grid mapping filename (leave it blank to use gui):
List comma-separated slot number to screen, i.e., 1,11,12: 9,10
Full workflow or atlas only (full/atlas): full
Enter an old session name to base new sessions on: 24may06b
Enter Z stage height to return to in um (default: the old sessionvalue -104.4): -104.4

- Follow the questions step by step.
- > The example is to only screen two grids on cassette slot 9 and 10
- > Always do full workflow unless you only need to collect Atlas
- The old session is the session from step 1 or any previous successful session of the same type of grids
- Z stage height should be any number around -80 or the number suggested from the old session as in the example, but some value has to be typed in, can Not be blank.
- 2. Continue optimizing the parameters during autoscreening if needed Disable certain automation
  - Square\_Targeting setting: uncheck "Enable auto targeting"
  - Hole\_Targeting setting: turn on "user verification"
  - Exposure\_Targeting setting: turn on "user verification"
- 3. Terminate certain steps if needed Abort at Node of Square, Hole or Exposure
- 4. Time cost

~1hr for 4 squares X 3 hole targets X 20 exposure targets

|                                | Chameleon         | Carbon (2/2)      | Au (1.2/1.2)      |
|--------------------------------|-------------------|-------------------|-------------------|
| Session                        | 24may03g          | 24may06d          | 24may06g          |
| Square_Targeting $\rightarrow$ | Mean 12200        | Size 22000 26000  | Size 22000 26000  |
| Thresholded                    | 12600             |                   |                   |
| Hole_Targeting                 | 3000,168,42,1,37, | 3000,168,32,1,50, | 1000,168,32,1,46, |
| $\rightarrow$ Template         | 0                 | 0                 | 0                 |
| Hole_Targeting                 | 1.8               | 1.8               | 1.8               |
| →Threshold                     |                   |                   |                   |
| Hole_Targeting                 | 10,1000,1000,0,0. | 10,1000,1000,0,0. | 10,1000,1000,0,0. |
| →Blobs                         | 1                 | 1                 | 1                 |
| Hole_Targeting                 | 250,0.1,15,5000   | 250,0.1,15,5000   | 250,0.1,15,5000   |
| →Lattice                       |                   |                   |                   |

5. Here is a table of input examples for Chameleon, carbon(2/2) and Au(1.2/1.2) grid

| Hole_Targeting            | 0,10,0,10,center  | 0,10,0,10,center | 0,10,0,10,center  |
|---------------------------|-------------------|------------------|-------------------|
| $\rightarrow$ acquisition |                   |                  |                   |
| Exposure_Targeting        | score,0.1,40,6000 | score,0,40,6000  | score,0.1,40,6000 |
| → Hole                    |                   |                  |                   |
|                           |                   |                  |                   |